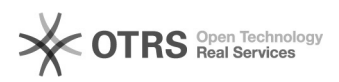

## [CNACL] EFETUAR BAIXA DA GUIA

## 28/09/2024 14:19:07

## Imprimir artigo da FAQ

| Categoria:                                                                                                    | Núcleo de Sistemas - DMF::CNACL | Votos:              | 0                        |
|----------------------------------------------------------------------------------------------------|---------------------------------|---------------------|--------------------------|
| Estado:                                                                                                    | public (all)                    | Resultado:          | 0.00 %                   |
|                                                                                                    |                                 | Última atualização: | Qua 05 Jun 19:40:49 2024 |
|                                                                                                    |                                 |                     |                          |
| Palavras-chave                                                                                                    |                                 |                     |                          |
| efetuar baixa guia                                                                                                    |                                 |                     |                          |
|                                                                                                    |                                 |                     |                          |
| Sintoma (público)                                                                                                    |                                 |                     |                          |
| OBJETIVO<br>O documento visa instruir sobre como as guias geradas pelo sistema CNACL<br>deverão ser baixadas motivadamente.                                                                                                    |                                 |                     |                          |
| Problema (público)                                                                                                    |                                 |                     |                          |
|                                                                                                    |                                 |                     |                          |
|                                                                                                    |                                 |                     |                          |
| Solução (público)                                                                                                    |                                 |                     |                          |
| PROCEDIMENTO<br>As guias geradas pelo sistema CNACL deverão ser baixadas motivadamente,<br>conforme menu da figura abaixo:                                                                                                    |                                 |                     |                          |
| A baixa na Guia é essencial para calibragem do sistema. O CNACL é um sistema<br>"vivo", na medida em que a situação processual das guias expedidas poderão ser<br>alteradas e precisarão sair do Cadastro, preservando a realidade das<br>informações dele extraídas.                                                                                                    |                                 |                     |                          |
| 1) No menu GUIA > EFETUAR BAIXA, preencher as informações da guia a ser<br>baixada, conforme figura abaixo:                                                                                                    |                                 |                     |                          |
| 2) Selecionar uma das opções conforme a motivação da baixa e clicar no botão<br>"Efetuar Baixa". Uma mensagem de confirmação aparecerá na tela. Para concluir<br>a operação, responda SIM.                                                                                                    |                                 |                     |                          |
| ATENÇÃO: Ao clicar em "Efetuar baixa" o sistema verificará se a guia está na<br>mesma vara do usuário que estiver logado. Caso não esteja, o sistema<br>perguntará se o usuário confirma se a guia desejada está tramitando na mesma<br>vara do usuário. Neste caso o usuário precisa clicar no botão "Sim" para<br>prosseguir com a baixa da guia. Ao clicar no botão "Sim", é exibida opção de<br>selecionar o motivo da baixa e salvar. A Guia só pode ser baixada se realmente<br>estiver tramitando na Vara do Usuário. |                                 |                     |                          |
| Apos o usuario informar o numero da Guia a ser baixada, selecionar o motivo da<br>baixa da Guia e clicar em "Efetuar baixa" o sistema exibirá a tela abaixo:                                                                                                    |                                 |                     |                          |